# Illustrator 8.0 用于制作地图的若干实用技巧

#### 一、加快列印速度

用 Illustrator 8.0 图形软件在对地图上 面状要素进行区域填充时,经常会使用 Swatches 调板上的色样和图案来简化填充工 作,同样,对线状和点状要素的制作也多使用 Brushes 调板上专门制作的各种画笔模式。 但在制作色样库或符号库以及引用其它库的 过程中,经常会使一些色样、图案和画笔模式 没有在图中应用,这些多余的模式会减慢地 图文件列印输出的速度,因此在地图文件定 稿存储时,应先将调板上的一些在图中没用 到的色样、图案和画笔删掉。方法是:点选 Swatches 或 Brushes 调板右上角箭头,在弹 出菜单中选取[Select All Unused],然后再选 择删除即可。

#### 二、提高地图要素的统改效率

对于地图中大量的点状、线状和面状要 素,应尽量制作成 Brushes 调板上的画笔模 式和 Swatches 调板上的色样和图案模式。 如:将独立地物和各种小符号制作成点状画 笔;将境界和道路制作成线状画笔;将图中所 用到的不同颜色制作成色样;将居民地晕线、 沼泽地制作成图案模式。这样做的最大好处 之一是便于统改。如果某要素的规格、样式 或颜色有了改动,只需对调板上对应的画笔、 色样和图案进行编辑修改即可应用于全部, 而不用逐个修改。具体方法是:用工具箱中 的选择箭头将待改项目从调板上拉出来,进 行修改后(若需对图中已绘制好的点状画笔 🕨 宣柱香

模式符号进行编辑,如放大、缩小、旋转等,应 先选中它后,用Object \Expand 命令展开, 方能进行编辑),成组选中,同时按着 Alt (Option)键将其拉入原位,即可替换原来的 项目,并且应用于全图,即在图中所有应用该 项目的地方全部替换为修改后的模式。

三、发排前务必检查 TIFF 图像的输出 分辨率

Illustrator 8.0 允许置入(Place) 来自其 它软件的位图(如TIF、BMP、GIF等),也可 以对矢量对象进行栅格化处理(用 Object ∖ Rasterize 菜单命令). 并允许在 Rasterize Options 对话框中选择图像的分辨率。如果图 像用于显示器则选 Screen(72dpi),用于激光 打印机则选 Medium(150dpi), 用于激光照排 机则选 High(300 dpi)。尽管 300 dpi 是 Illustrator TIFF 输出的默认分辨率, 但如果图像 不是在 Illustrator 中栅格化而是来源于别 处,比如 FreeHand 软件、Photoshop 软件或网 页页面(72dpi)等,就不能保证分辨率为 300dpi了。在实际的地图生产中这种情况很 多,如在制作矢量地图的地貌晕渲版或专题 地图图廓整饰花边时,就经常用到这种矢量 格式的地图数据加 TIFF 图像一同发排输出 的情况。所以, 地图数据文件在发排前务必 检查其中包含的或链接的 TIFF 图像的分辨 率。

#### 四、发排前应检查地图文件的色彩模式

#### Illustrator 8.0的 Filter 菜单中有一个

(30)1994-2020 China Academic Journal Electronic Publishing House. All rights reserved. http://www

Convert to \Colors 滤镜, 可以将地图对象的 色彩模式在 RGB 与 CMYK 之间进行相互转 换。必须清楚一点: 这种转换将导致该对象 与原来转换前存储的 Swatches 调板上的色 样失去联系, 今后将不能再利用对 Swatches 调板上色样的编辑达到全面更新它们的目 的。另外,除了仅仅用于屏幕显示的地图外, 如果地图数据有可能或必须被用于印刷, 建 议首先使用 CMYK 模式创建和制作地图数 据文件,并在发排输出前将包含其它色彩模 式的文件全部转换为 CMYK 模式, 否则会出 现发片错误。

## 五、分清专色和分色以及全局色和非全 局色的区别

在 Illustrator 8.0 中专色与分色相比有 两个明显的优点:①一旦选择或建立专色. Color 色板会自动提供该专色的色调滑竿:②改变滑竿数值时,图中应用该专色的地图要 素在不选中状态下也会自动被更新为新设置 的专色,而分色则不允许建立色调(浅色)也 不提供自动更新。这样一来,有许多人会习 惯把 Swatches 调板上的色样定义成专色。 如果在制作地图时用了一些专色,又确认将 来印刷是 CMYK 四色印刷. 就应注意在分色 时,把这些专色转化成四色,否则在发片时会 出现错误。另外,由于分色在 Swatch Options 颜色选项对话框的默认选项是 Non-Global 即非全局色, 如果需要让地图要素在 不选中状态下也能像专色一样自动更新分色 的CMYK 配比,则需在对 Swatches 调板上 的分色样进行编辑前,把Swatch Options 颜 色选项对话框中的 Non-Global(非全局)设 置为不选中状态。方法是:双击 Swatches 调 板上需要编辑的色块,即出现 Swatch Options 颜色选项对话框, 按上述设置即可。

六、方便跟踪扫描底图

制作地图前,往往需要将一些扫描底图

置入底层,为了更清楚地在其上进行编辑,可 以将扫描底图的整个色调变浅(可在 0%~ 100%之间选择)。方法是:在 Layers 调板上 双击底图所在的层,即出现 Layer Options 图 层选项对话框,选取 Dim Images To 变淡显 示图像,在可选的百分比对话框中,键入变淡 百分比即可。也可将底图层创建为模板图 层,因为模板图层是锁着的,且为淡色,在线 稿情况下也看得见。模板图层既不能输出也 不能打印,正好迎合了只将其作为地图矢量 化底图的用途。方法是:双击该图层,在 Layer Options 图层选项对话框中,选中 Template(模板)即可。此时, Layers 调板上该图 层的眼睛图标会变成模板图标。

#### 七、与 Photoshop 5.0 "互通有无"

Illustrator 8.0 最显著的特征是与同期 推出的 Photoshop 5.0 的融合性, 它们同属 A dobe 公司的产品,具有一致的工作环境和 操作方法,这使我们在两个软件之间进行"互 通有无"变得极为方便。我们可以在Illustrator 中输入 Photoshop 图层, 还可输出 Photoshop 格式的文件;同样地,也可在 Photoshop 中保留 Illustrator 图层。在实际地图制作 中,我们常利用这个特性,把图像处理的工作 (如裁切、拼接、调色等)在 Photoshop 中做 完. 然后用选择箭头将处理好的图像直接拉 入 Illustrator 软件窗口中运用。比如拼贴制 作花边、处理底图等位图图像时常用到此方 法。另外要注意,如果用这一方法将Illustrator 的矢量图拖到 Photoshop 中, 则会将原来 的矢量图形点阵化,倘若在拖放的过程中按 住Ctrl(Command)键,则可直接拖进路径面 板,保留原有的矢量格式。

#### 八、快速选取节点和图像

绘制较精细的地物时,有时会出现无法顺利选取节点的情况,此时只要将 View \Snap to Point 关掉即可顺利选到需要编辑的

节点。在选择图形对象时,有时也会出现在 对象内部和外部单击都选不中的情况. 这是 因为系统默认状态下的鼠标拾取距离为1个 像素点,也就是说,当选择一个对象时,只需 在距离该对象1个像素点的位置上单击就可 以选中它。但是1个像素点的距离是很难掌 握的. 所以可以从 File \Preference 菜单中选 择General, 打开 General Preference 对话框, 将Keyboard Increment 选项中的 Cursor Key 数字框中的数值加大即可。另外,有时想选 中一层中下面的要素,但因叠置在上面的要 素的遮挡而难以做到.则可以先选中该层上 面要素后,选择菜单中的 Object \Hide Selection 将上面的要素隐藏,即可对下面要素进 行编辑,完成后再点按 Object \Show All,即 可恢复显示隐藏的要素。

#### 九、删除游离点

Illustrator 8.0 的文档常会产生一些孤 立的游离点,产生原因很多,如,用路径选择 工具选取的线段,删除后留下两个孤立的定 位点;使用裁剪工具切割一条路径,在删除该 路径的一侧时,没再用选择箭头选定这些点, 也会使这些点变成游离点;另外,一旦选择了 文字编辑工具,只要在图中进行了操作,如在 图中点按了鼠标并未输入文字或输入文字后 又全部删除,这样做的结果是,尽管图上没有 内容显示,但都会在文件中形成一个游离点; 还有利用 Illustrator 本身的画笔模式,在展 开时也会形成多余的复合线及游离点等等。 这些游离点虽然在预览和打印时并不出现。 但它们包含了填充和描边属性,这会使得彩 色印刷过程中不必要地附加空白颜色分离, 从而影响工作效率,还有可能导致输出错误 等问题。解决方法是:一方面每一步操作都 牢记及时地删除游离点;另一方面也可用 Edit \Select Stray Point 命令选中各个游离 点,按Delete 键进行删除,或在Object \Path \Cleanup 命令中, 选中 Stray Points 点击 OK 即可。但选择使用删除游离点功能时需 注意:每一个点状画笔对象也都有一个中心 点,这个中心点即是符号的定位点,一旦删除 了中心点,也就删除了整个符号对象。使用 Edit \Select Stray Point 等命令会将所有点 状符号的中心点当作游离点处理,所以我们 一般不轻易用此方法。假如制图前决定使用 这种方法删除游离点,就应想法使点状符号 不被当作游离点删掉。具体方法是:在应用 点状画笔时以细小距离的线段(即两个点)来 定位点状符号,这样以来,每一个符号以两个 点定位,就不会被当作游离点删掉了。

#### 十、拆分长路径

由于 Illustrator 8.0 软件对路径点无限 制, 绘制线状地图要素如等高线时, 很容易使 路径点超过 1 000 个, 这在发排时会出现 PostScript 无法解释的错误。解决方法是:① 编辑时充分利用 Illustrator 的曲线描述功能 尽量减少路径点;②对长路径的线状地物进 行拆分后再进行存储和发排。

# 十一、用 Select 菜单命令给要素分层或 对要素的某一属性进行统改

Illustrator 8.0 有 4 项特殊的选择功能, 它们位于 Edit \Select 的子菜单中, 能够选 定具有常见属性的路径并对它们进行编辑, 它们分别是 Same Paint Style, Same Fill Color, Same Stroke Color 和 Same Stroke Weight。如果你想将放在同一层的不同画笔 模式的符号分层表示,用 Same Paint Style 命 令会非常容易地选中所有同一种描绘样式的 符号, 从而进行分层。方法是先选中一个这 种样式的符号, 再执行 Edit \Select \Same Paint Style 菜单命令, 即可选中所有与这个 符号同种画笔规格的符号, 然后将其移入目 的层或进行统改。同样地, 可以用其它三种 选择功能选定相同填充颜色、相同描边颜色 和相同描边宽度的要素进行(下转第44页)

### 三、结语

综上所述,高质量的地图对定向运动竞 赛十分重要。当前尽管《规范》已经有了,但 是在编图过程中不规范、不完善的地方还有 很多,因为《规范》面向所有国家与地区,所以 存在不足就在所难免了,如有些名词我们感 到生疏,有些符号在我国地图上就从来没有 用过等。

在编制定向运动地图的过程中,必须自 始至终抓住识图与用图这两个关键。在详尽 表示那些对运动员来说便于定向和定位的地 物或细部的同时,又要保持地图的清晰与易 读。这样才能保证比赛的公正性与运动员实 际水平的发挥。

在定向运动地图编制与研究方面,就目

前来说,我国仅仅处于起步阶段,参与的人还 很少,因此,有待于更多的测绘工作者在这一 新的领域进行开拓、耕耘。

#### 参考文献

- 中国测绘学会普及工作委员会译. 国际定向运动 制图规范. 1986
- 李德仁,陈松乔.定向越野指导.北京:测绘出版 社.1989
- 3 中国测绘学会普及工作委员会. 定向竞赛规则. 1991
- 4 赵云升,刘守林,郑 迅.大学生定向运动指南. 长春:东北师范大学出版社.1987

作者单位: 东北师范大学地理系, 130024 收稿日期: 2001-05-09

(上接第32页) 行编辑和统改。

十二、用 Pathfinder 调板上的 Divide 命 令精确制作行政区划面域

以往用别的通用软件如 FreeHand3.1 制 作行政区划面域时, 一般是先制作好境界线, 再不断地复制重叠处的路径, 然后在其上沿 境界位置一个一个仔细地制作成闭合面域, 再进行区域颜色的填充。但 Illustrator 软件 的 Pathfinder 调板, 可以改变两条或者更多 条路径相交方式。我们只需要将制作好的境 界线全选复制, 再在全部境界选中的情况下, 选择 Pathfinder 调板上的 Divide 命令,即可 精确地形成一个个独自闭合的区域,非常方 便地进行区划的普染色填充。这是因为 Illustrator 的 Divide 命令能够在路径的所有相 交区域创建新的路径,并且可以保留填充,描 边属性也变成 None。Pathfinder 调板功能非 常强大,在许多方面值得挖掘,如:用其上的 Exclude 命令在制作双线河里的河心洲时能 够出现挖空效果,因为 Exclude 命令可以把 相交区域删除后,同时将外部区域归于一个 组之中,自动生成复合路径。

作者单位: 中国人民解放军 61512 部队, 100088 收稿日期: 2001-08-27